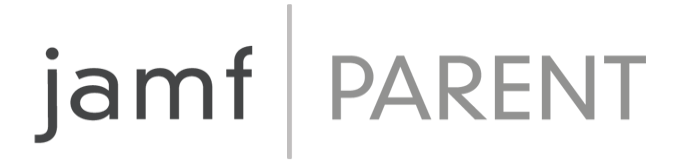

# Handleiding Jamf Parent voor ouders

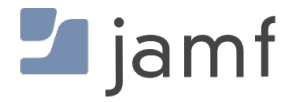

© copyright 2021 Jamf. Alle rechten voorbehouden.

Jamf heeft alles in het werk gesteld om ervoor te zorgen dat deze handleiding accuraat is.

Jamf 100 Washington Ave S Suite 1100 Minneapolis, MN 55401-2155, Verenigde Staten +1 (612) 605-6625

Op grond van de auteursrechtwetgeving mag niets uit deze publicatie worden gereproduceerd zonder de schriftelijke toestemming van Jamf.

Jamf en het Jamf logo zijn gedeponeerde of geregistreerde handelsmerken van JAMF SOFTWARE, LLC in de VS en andere landen.

Apple, het Apple logo, Mac, macOS en Safari zijn handelsmerken van Apple Inc., die zijn gedeponeerd in de Verenigde Staten en andere landen.

IOS is een handelsmerk of gedeponeerd handelsmerk van Cisco in de Verenigde Staten en andere landen.

Alle andere namen van producten en diensten die hier worden genoemd, zijn handelsmerken of gedeponeerde handelsmerken van hun respectieve eigenaars.

## Inhoud

#### 4 Aan de slag met Jamf Parent

- 5 Apps toestaan en beperken
- 7 Appvergrendeling inschakelen
- 8 Locaties instellen
- 10 Apparaatregels instellen
- 16 Een apparaat van een kind verwijderen uit Jamf Parent

## Aan de slag met Jamf Parent

Jamf Parent is een gratis iPhone-, iPad-, Apple Watch- en Android-app waarmee je de door de school verstrekte mobiele apparaten van je kinderen kunt beheren. De mogelijkheid om de Jamf Parentwebapp te gebruiken is afhankelijk van de software die de school gebruikt voor het beheer van mobiele apparaten die door de school zijn verstrekt. Met Jamf Parent kun je apps en apparaatfunctionaliteit op de apparaten van je kinderen beperken en toestaan. Je kunt de apparaten van je kinderen alleen met Jamf Parent beheren gedurende de perioden die door de IT-afdeling van de school zijn ingesteld.

Deze pagina bevat stapsgewijze instructies over het gebruik van de features van Jamf Parent voor het beheer van door de school verstrekte apparaten voor kinderen. Volg de instructies van de school voor het toevoegen van het apparaat van je kind aan Jamf Parent.

**Opmerking:** Alle hier getoonde afbeeldingen gelden voor de mobiele app voor iOS. De weergegeven opties kunnen afwijken als je de Android-app, webapp of Apple Watch-app gebruikt.

#### Apps toestaan en beperken

Met Jamf Parent kun je kiezen welke apps je kind mag gebruiken op het door de school verstrekte apparaat. Je kunt apps op het apparaat van je kind toestaan en beperken door te tikken op het apparaat dat je wilt beperken en vervolgens te tikken of klikken op het tabblad **Restrictions** (**Beperkingen**). Je kunt apps beperken per categorie (bijv. sociale media of games) of specifieke apps zoals Safari of Berichten kiezen. Als je apps per categorie wilt beperken, gebruik je de schakelaars bij 'Allowed App Categories' (App-categorieblokker) (mobiele app) of 'App Blocker' (webapp) om bepaalde appcategorieën toe te staan of te beperken.

| ŝ        |               | 9:41 AM           | 100% 🚰       |
|----------|---------------|-------------------|--------------|
|          |               |                   | $\mathbf{x}$ |
| Cł       | harles H      | lanson            |              |
| Тоед     | estane Apps   | Recepten          | Apparaat     |
|          |               |                   |              |
|          | App-verg      | rendeling Insch   | akelen       |
|          | Beperk Fu     | Inctionaliteit Ap | paraat       |
| APP-C    | ATEGORIEBLOKK | ER                |              |
| Ģ        | Social Media  |                   |              |
| 29       | Games         |                   |              |
| 2        | Entertainme   | nt                |              |
| <u>ا</u> | Shopping      |                   |              |
| J        | Music         |                   |              |
|          |               |                   |              |
|          |               |                   |              |
|          |               |                   |              |
|          |               |                   |              |
|          |               |                   |              |
|          |               |                   |              |

Als je specifieke apps wilt beperken, tik je op **Restrict Device Functionality (Beperk apparaatfunctionaliteit)** (mobiele app) of gebruik je onder 'Device Functionality' (Apparaatfunctionaliteit) (webapp) de schakelaar naast elke app om bepaalde apps toe te staan of te beperken.

| ¢           | 9:41 AM         | 100% 🚱 |
|-------------|-----------------|--------|
|             | Toegestane Apps | Gereed |
| Ó           | Camera          |        |
| <b>&gt;</b> | Safari          |        |
|             | Mail            |        |
|             | Messages        |        |
|             | Facetime        |        |
|             | Phone           |        |
|             | iTunes          |        |
|             | iBooks          |        |
|             | News            |        |
| 1           | Podcast         |        |
| <b>\$</b>   | Gamecenter      |        |
|             |                 |        |
|             |                 |        |
|             |                 |        |

### Appvergrendeling inschakelen

Je kunt appvergrendeling gebruiken om een timer aan beperkingen voor apps te koppelen. Als appvergrendeling actief is op het apparaat van je kind, kunnen de apps die je toestaat alleen tijdens de opgegeven periode worden gebruikt. Als je slechts één app toestaat, wordt die app gestart op het apparaat van je kind en kan je kind die app niet afsluiten totdat de timer van appvergrendeling verlopen is. Appvergrendeling kan niet worden gebruikt in de Apple Watch-app.

Bij het gebruik van de mobiele Jamf Parent-app kun je appvergrendeling als volgt inschakelen:

- 1. Tik in het dashboard op het apparaat van je kind dat je wilt beperken.
- 2. Tik op het tabblad Restrictions.
- 3. Tik op **Enable App Lock (Schakel appvergrendeling in)**, stel de timer in en tik op de apps waartoe je je kind toegang wilt geven.

| <b>†</b>                                                                     | ę                                                                                                    | 9:41 AM | 100% 🚱 |  |  |
|------------------------------------------------------------------------------|----------------------------------------------------------------------------------------------------|---------|--------|--|--|
| Annuleer                                                                     |                                                                                                    | Apps    | Gereed |  |  |
| SELECTEER ÉÉ<br>MAKEN. SELEC<br>VERGRENDELE<br>MEER DAN ÉÉI<br>APPS IN HET D | SELECTEER ÉÉN OF MEER APPS DIE U BESCHIKBAAR WILT<br>MAKEN. SELECTIE VAN ÉÉN APP ZAL HET APPARAAT<br>VERGRENDELEN IN DE GESELECTEERDE APP, SELECTIE VAN<br>MEER DAN ÉÉN APP LAAT ALLEEN DE GESELECTEERDE<br>APPS IN HET DASHBOARD ZIEN. |         |        |  |  |
|                                                                              |                                                                                                    | 25      |        |  |  |
|                                                                              | 0 uur                                                                                                    | 30 min. |        |  |  |
|                                                                              | 1                                                                                                    | 35      |        |  |  |
|                                                                              |                                                                                                    |         |        |  |  |
| 💋 Safari                                                                     |                                                                                                    |         |        |  |  |
| 🡼 Maps                                                                       |                                                                                                    |         |        |  |  |
| Notes                                                                        |                                                                                                    |         |        |  |  |
| Camera                                                                       |                                                                                                    |         |        |  |  |
| 🌸 Photos                                                                     |                                                                                                    |         |        |  |  |
| 10 Calenda                                                                   | r                                                                                                    |         |        |  |  |
| Game C                                                                       | enter                                                                                                    |         |        |  |  |
| Selecteer alle                                                               |                                                                                                    |         |        |  |  |

Bij gebruik van de Jamf Parent-webapp, kun je appvergrendeling op het apparaat van je kind inschakelen door de optie **Enable App Lock** in te schakelen. Voer de naam van de app in, configureer de tijdsperiode en klik op **Apply App Lock (Pas appvergrendeling toe)**.

#### **Locaties instellen**

**Opmerking:** Deze feature wordt mogelijk niet ondersteund in je Jamf Parent-app, afhankelijk van de software die de school gebruikt om de door de school verstrekte apparaten van kinderen te beheren.

Als de locatiefeature wordt ondersteund in je Jamf Parent-app, kun je deze gebruiken om (bij benadering) de locatie van het apparaat van je kind te zien en kun je regels voor apparaten op basis van locatie instellen. Je kunt de locatie van het apparaat van je kind bekijken in de mobiele Jamf Parent-app door te tikken op het profielsymbool in het dashboard en vervolgens te tikken op het tabblad **Locations (Locaties)**, of door te klikken op **Locations** in de zijbalk van de webapp. Je kunt geen locaties instellen in de Apple Watch-app. Je kunt locaties als volgt configureren:

- 1. Tik of klik op Locations.
- 2. Maak op een van de volgende manieren een nieuwe locatie:
  - (Mobiele app) Tik op het apparaat van je kind waarvoor je een locatie wilt configureren en tik vervolgens op **Create location (Maak locatie aan)**.
  - (Webapp) Klik op Add Location (Voeg locatie toe).
- 3. Geef een naam op voor de locatie, zoals 'Sporthal', 'School' of 'Thuis'.
- 4. Geef de straal voor de locatie op. Met de straal wordt bepaald hoe ver het apparaat van je kind van de locatie verwijderd mag zijn terwijl nog steeds wordt doorgegeven dat het zich op die locatie bevindt.
- 5. Houd je vinger op de kaart en versleep de kaart om de locatie te vinden.

6. Tik op de kaart om de locatie in te stellen.

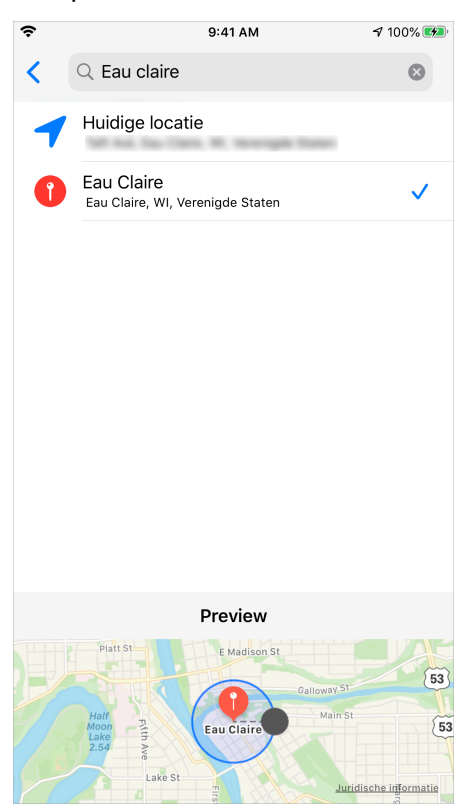

7. Tik op Save (Bewaar).

#### Apparaatregels instellen

Als de feature voor apparaatregels wordt ondersteund in je Jamf Parent-app, kun je deze gebruiken om appbeperkingen in te plannen op het apparaat van je kind. Hiermee kun je bijvoorbeeld huiswerktijd of slaaptijd inplannen. Je kunt geen apparaatregels instellen in de Apple Watch-app. Je kunt als volgt apparaatregels configureren:

- 1. Tik of klik in het Jamf Parent-dashboard op het apparaat van je kind waarvoor je de apparaatregel wilt instellen.
- 2. Tik op het tabblad Device Rules (Regels voor apparaten).
- 3. Tik op **Create Device Rules (Maak regels voor apparaat aan)** in de mobiele app of klik op **Add (Voeg toe)** in de webapp.
- 4. Tik of klik op het type apparaatregel dat je wilt instellen.

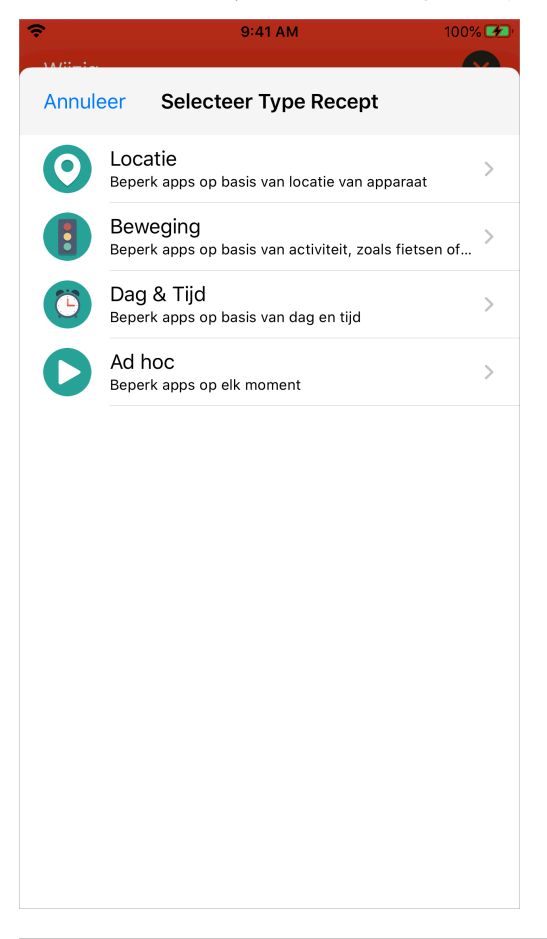

**Opmerking:** Apparaatregels op basis van locatie en verplaatsing worden mogelijk niet ondersteund in je Jamf Parent-app, afhankelijk van de software die de school gebruikt om het apparaat van je kind te beheren.

5. (Alleen locatietype) Gebruik de schakelaars om de locaties te selecteren waar deze apparaatregel actief moet zijn en tik of klik op **Volgende**.

|                 | 9:41 AM                                        | 100% 🕶 |
|-----------------|------------------------------------------------|--------|
| <b>〈</b> Vorige | Locaties                                       | Next   |
|                 |                                                |        |
| Eau Claire      | Home<br>Eau Claire, WI, United States          |        |
|                 | Park<br>3537 Old Wells Rd, Eau Claire, WI 5470 |        |
|                 |                                                |        |
|                 |                                                |        |
|                 |                                                |        |
|                 |                                                |        |
|                 |                                                |        |
|                 |                                                |        |
|                 |                                                |        |
|                 |                                                |        |

6. (Alleen verplaatsingstype) Gebruik de schakelaars om de verplaatsingen te selecteren waarmee deze apparaatregel geactiveerd moet worden en tik of klik op **Volgende**.

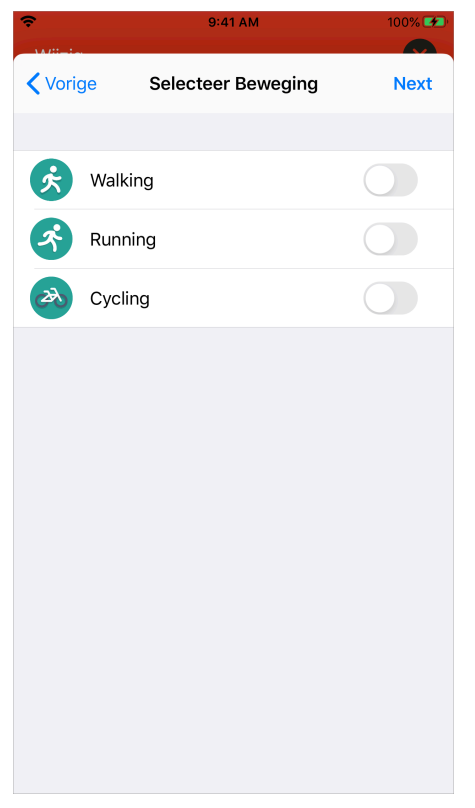

7. Selecteer de categorie apps die je wilt beperken en tik of klik op Next (Volgende).

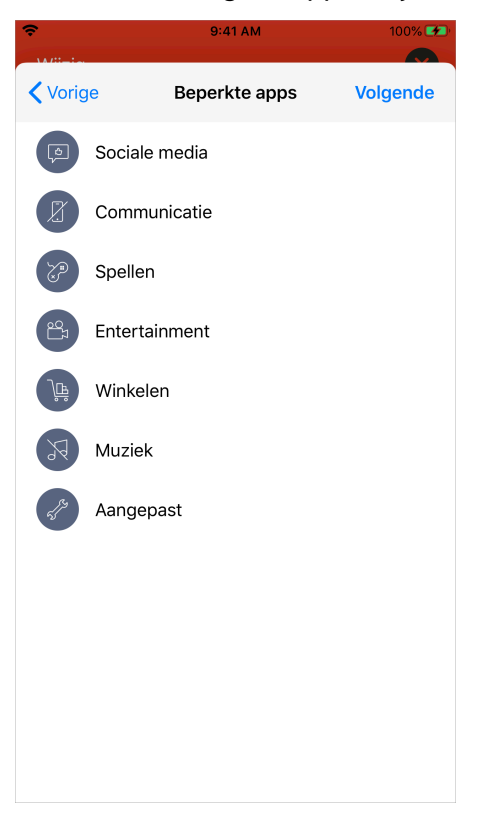

**Opmerking:** Het beperken van appcategorieën is mogelijk niet beschikbaar in je Jamf Parent-app, afhankelijk van de software die de school gebruikt om het apparaat van je kind te beheren.

8. Selecteer de specifieke apps die je wilt toestaan en tik of klik op **Done (Gereed)**.

| Ŷ             | 9:41 AM        | 100% 🐲   |
|---------------|----------------|----------|
| Beperkte apps | Apps           | Volgende |
| 🔀 Safari      |                |          |
| 司 Maps        |                |          |
| Notes         |                |          |
| Camera        |                |          |
| 🏶 Photos      |                |          |
| 10 Calendar   |                |          |
| Same Center   |                |          |
| App Store     |                |          |
| Contacts      |                |          |
| Clock         |                |          |
| Videos        |                |          |
| iBooks        |                |          |
|               | Selecteer alle |          |

**Opmerking:** Het toestaan van specifieke apps is mogelijk niet beschikbaar in je Jamf Parent-app, afhankelijk van de software die de school gebruikt om het apparaat van je kind te beheren.

9. Tik op Add a Website (Voeg een website toe) om de websites te selecteren die je wilt toestaan en tik of klik op Next.

| 📶 Verizon 🗢 | 7:46 AM              | 81% 💷 ' |
|-------------|----------------------|---------|
| 🗙 Apps      | Websites             | Next    |
|             | Voeg een website toe |         |
|             | google.com           |         |
|             | yahoo.com            |         |
|             |                      |         |
|             |                      |         |
|             |                      |         |
|             |                      |         |
|             |                      |         |
|             |                      |         |
|             |                      |         |
|             |                      |         |
|             |                      |         |
|             | Wisplies             |         |
|             | wis alles            |         |

**Opmerking:** Het toestaan van specifieke websites is mogelijk niet beschikbaar in je Jamf Parentapp, afhankelijk van de software die de school gebruikt om het apparaat van je kind te beheren. Sommige websites worden misschien geblokkeerd door de instellingen voor webmateriaalfilters die door de school zijn geconfigureerd. 10. Gebruik de schakelaars om te configureren op welke dagen en tijden de apparaatregel van kracht moet zijn en tik of klik op **Next**.

| 📶 Verizon 🗢             |          | 7:47 AM   |             | 80% 🔲 ' |
|-------------------------|----------|-----------|-------------|---------|
| <b>〈</b> Websites       |          | Dag & Ti  | ijd         | Next    |
| WANNEER ZO              | U DEZE T | RIGGER AC | TIEF MOETEN | 1 ZIJN? |
| Altijd                  |          |           |             |         |
|                         |          |           |             |         |
| maandag                 |          |           |             |         |
| dinsdag                 |          |           |             |         |
| woensdag                |          |           |             |         |
| donderdag               |          |           |             |         |
| vrijdag                 |          |           |             |         |
| zaturdag                |          |           |             |         |
| zondag                  |          |           |             |         |
| SELECTEER EEN BEGINTIJD |          |           |             |         |
|                         |          |           |             |         |
|                         | 12       | 00        | AM          |         |
|                         |          |           |             |         |

11. Voer een naam in voor de apparaatregel en tik of klik op **Save (Bewaar)**.

| 📶 Verizon 🗢  | 7:54 AM         | 80%    |
|--------------|-----------------|--------|
| 🕻 Dag & Tijd | Naam devicerege | Bewaar |
| NAAM         |                 |        |
| Naam         |                 |        |
| GESELECTEER  | D RECEPT        |        |
| Aangepast    |                 |        |
| WANNEER      |                 |        |
| Altijd       |                 |        |
|              |                 |        |
|              |                 |        |
| q w e        | r t y u         | i o p  |
| a s          | d f g h         | j k l  |
| δZ           | x c v b         | n m 🗵  |
| 123          | <b>⊉</b> space  | return |

Je kunt een apparaatregel in de mobiele Jamf Parent-app verwijderen door deze naar links te swipen. In de webapp kun je de regel selecteren en op **Delete (Verwijder)** klikken.

#### Een apparaat van een kind verwijderen uit Jamf Parent

Als je het apparaat van je kind uit Jamf Parent verwijdert, kun je het door de school verstrekte apparaat niet langer beheren. Je moet een apparaat van een kind eerst van je iPhone verwijderen voordat het wordt verwijderd uit de Apple Watch-app. Om het apparaat van een kind uit Jamf Parent te verwijderen, tik of klik je op het Instellingen-symbool rechtsboven en tik of klik je onder 'Account' op **Verwijder**. Tik of klik op **Ja** om te bevestigen.